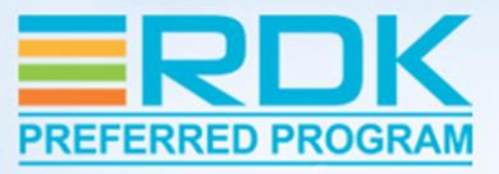

#### Unlocking Premium Apps Certification on RDK Video Devices

Sunil S, Tata Elxsi

#### WEBINAR SPONSORED BY

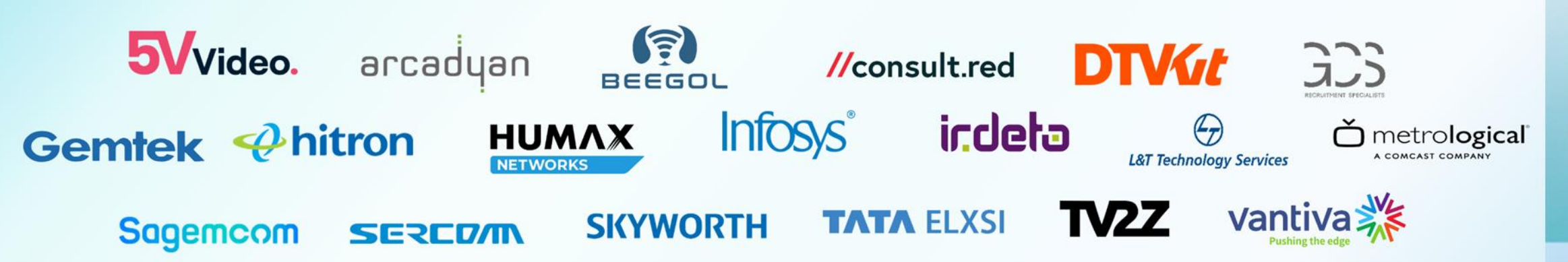

### **Premium Application Certification**

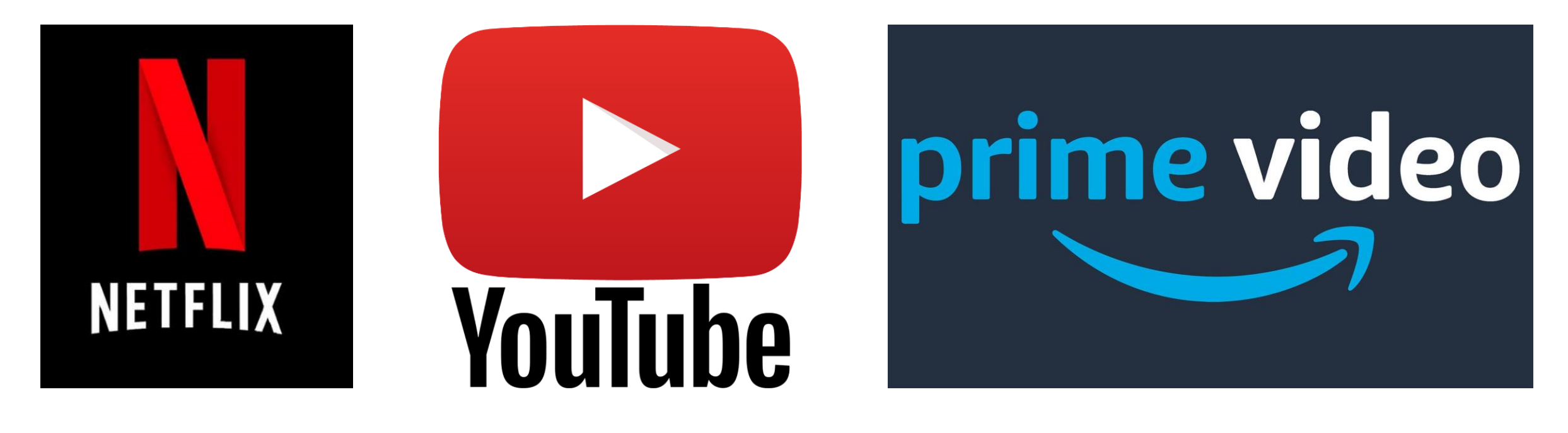

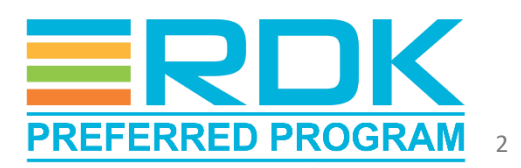

### **Premium Apps Certification Process**

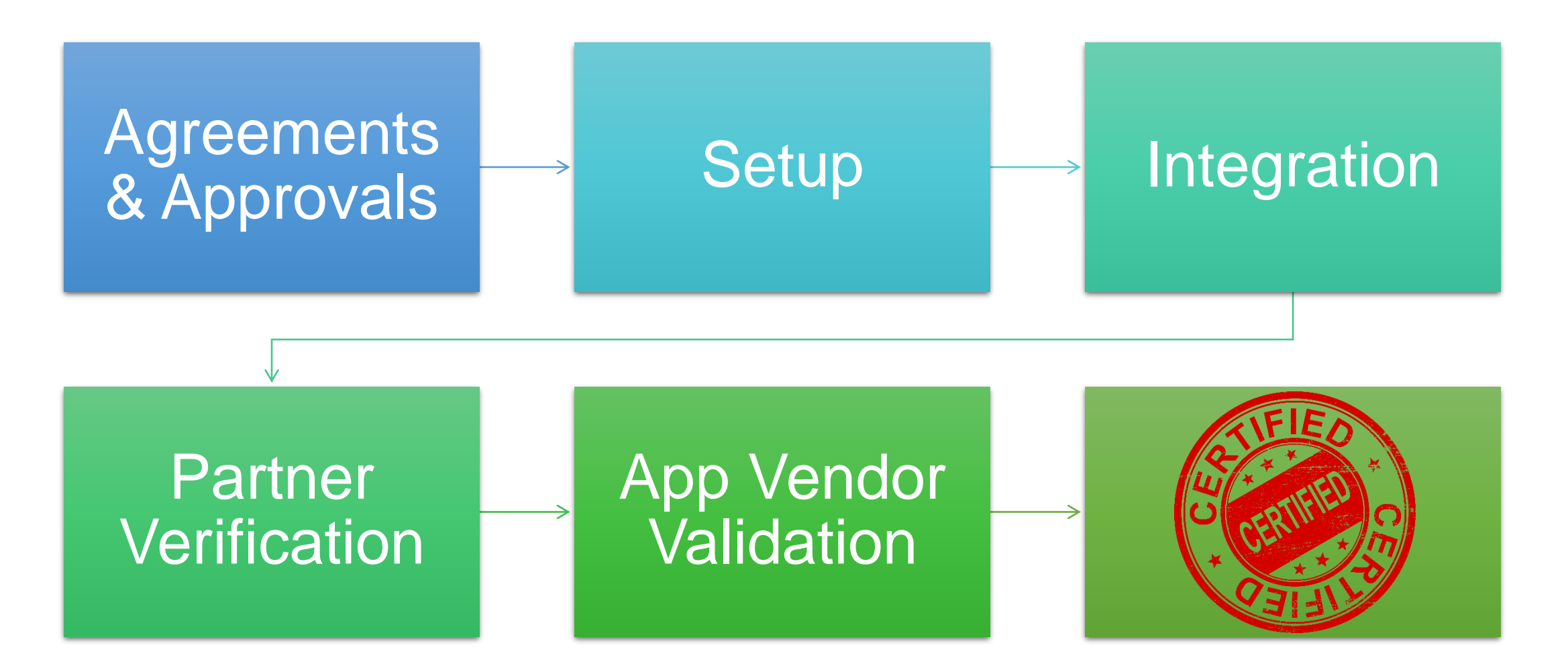

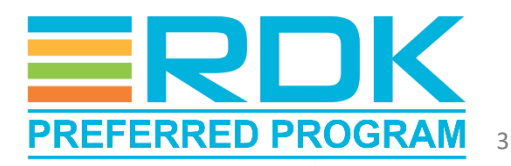

# Premium Apps Certification Test Suites

- 1. Netflix Netflix Test Studio (NTS) https://nts.prod.netflixpartners.com
- 2. YouTube YouTube Test Suite (YTS) https://ytlr-cert.appspot.com/latest/main.html
- 3. Amazon Prime Amazon Video Test Suite (AVTS) <u>https://partnercentral.amazon.com/<project-id>/avts</u>

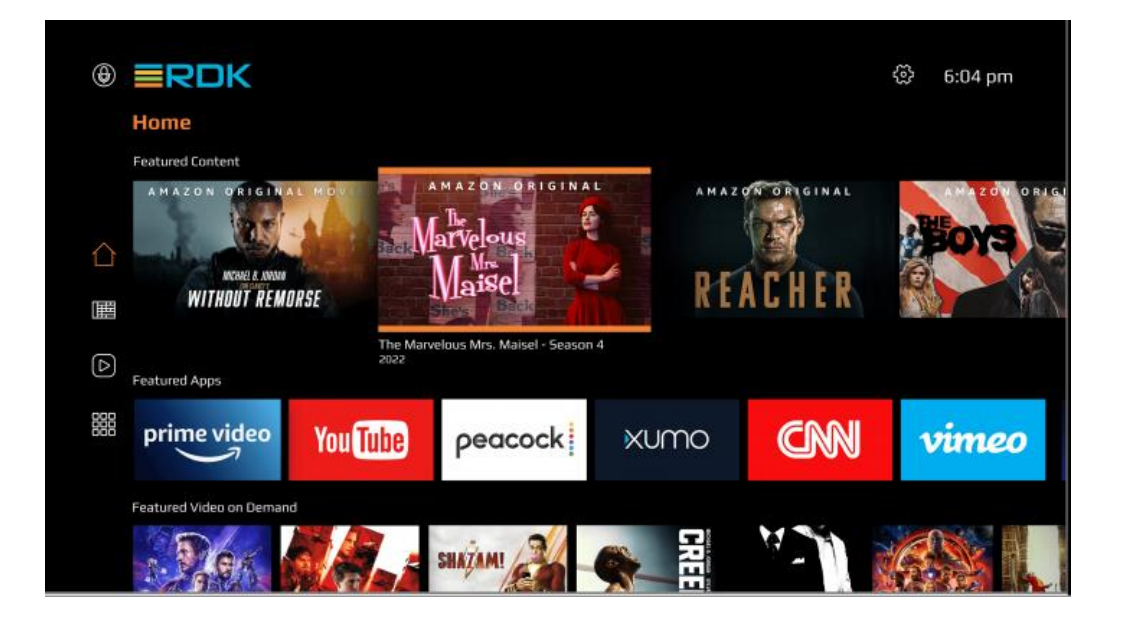

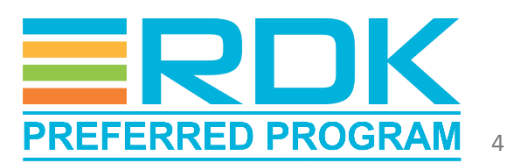

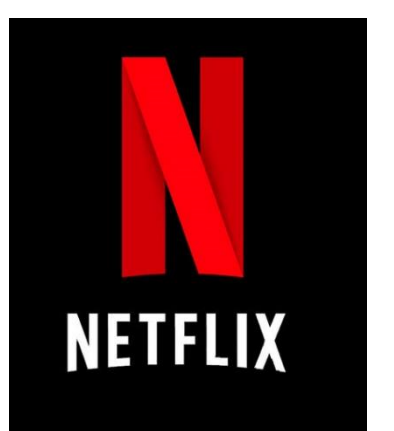

# **Netflix Pre-certification**

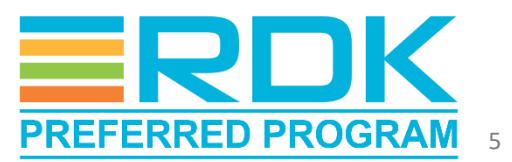

# Netflix Test Studio (NTS)

- Primary Netflix Certification Tool
- Provides standard set of tools to measure:
  - Responsiveness assessment
  - Overall experience quality
- Cloud-based automation framework
- Can remotely control Devices Under Test

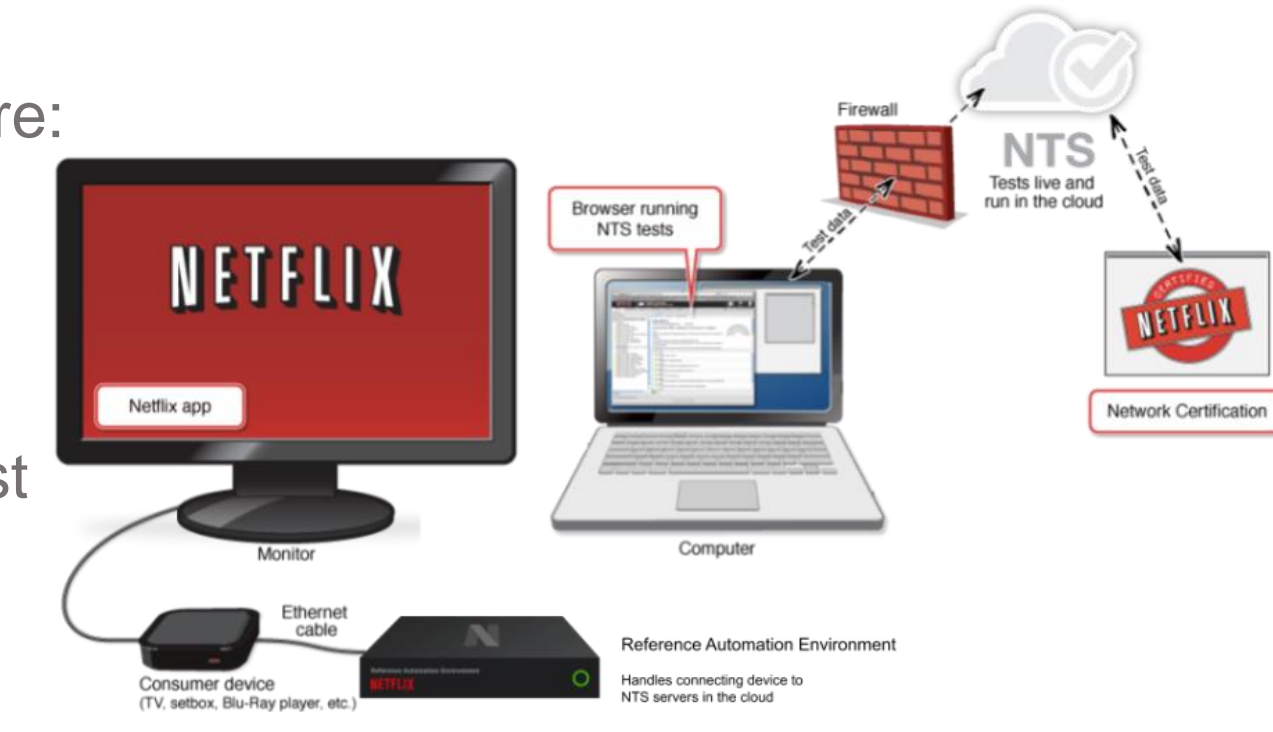

\* device may use wireless connection instead

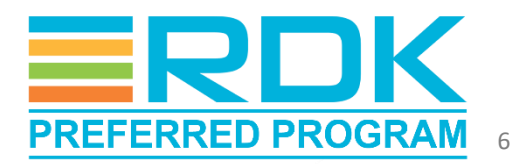

# NTS – Test Environment

| DUT                                             | Types                                                                                         | Test Equ                                                  | lipments                                                                        |
|-------------------------------------------------|-----------------------------------------------------------------------------------------------|-----------------------------------------------------------|---------------------------------------------------------------------------------|
| Sink                                            | DUT TypesSinkSourceart TV<br>mal TV• Set Top Box<br>• HDMI Sticks<br>• BlueRay<br>Disk Player | RAE                                                       | Eyepatch                                                                        |
| <ul> <li>Smart TV</li> <li>Normal TV</li> </ul> | <ul> <li>Set Top Box</li> <li>HDMI Sticks</li> <li>BlueRay<br/>Disk Player</li> </ul>         | <ul> <li>Connects<br/>NTS servers<br/>with DUT</li> </ul> | <ul> <li>Monitor<br/>playback<br/>problems<br/>using A/V<br/>sensors</li> </ul> |

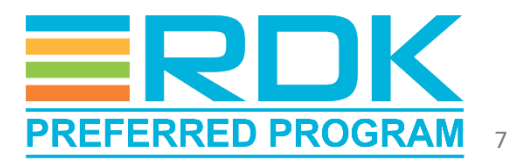

### NTS – Pre-requisites

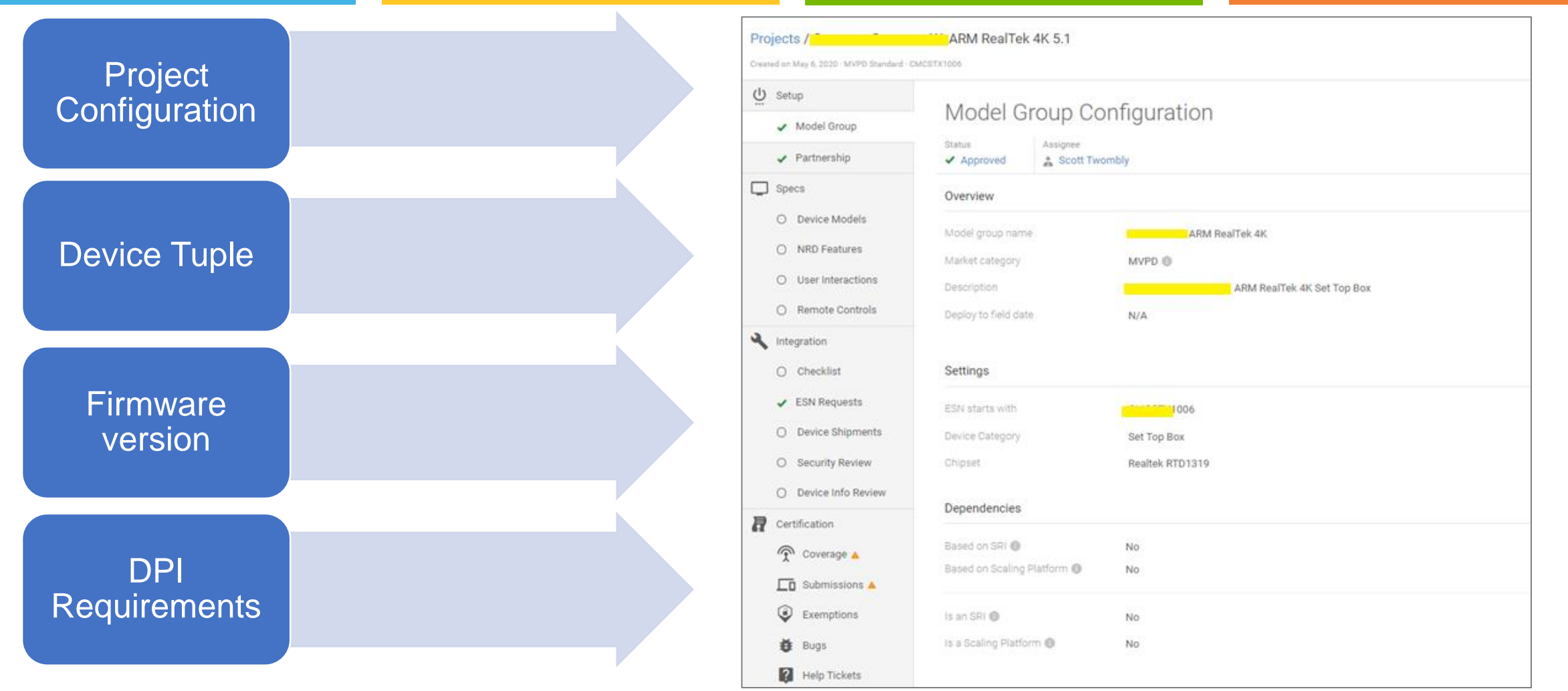

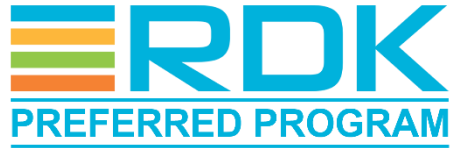

# New Device Configuration in NTS

#### Device Claiming using RAE

- Connect the device to the RAE through ethernet.
- Launch Netflix app on the DUT.
- On the <u>Netflix Partner Portal</u>, confirm claim code when prompted.
- NTS Portal indicates that device is connected successfully.

| Test Plan Testing Devic O                                        | iboarding Device                                                                                                    | Options +                 |
|------------------------------------------------------------------|----------------------------------------------------------------------------------------------------|---------------------------|
| Test Cases - 3 @<br>earch by name or description<br>parch by tag | Your device has onboarded successfully.<br>Enter the 6 character alphanumeric code you see on the device screen to register this device. | Content 🤝 Text Settings E |
|                                                                  | Can't see the code or wrong code?                                                                                                    |                           |

#### **EyePatch Calibration**

- Onboard the DUT to NTS portal using RAE.
- Attach EyePatch device to DUT
- Start Calibration test from NTS portal
- On completion, NTS UI indicates pass or fail through a pop-up message

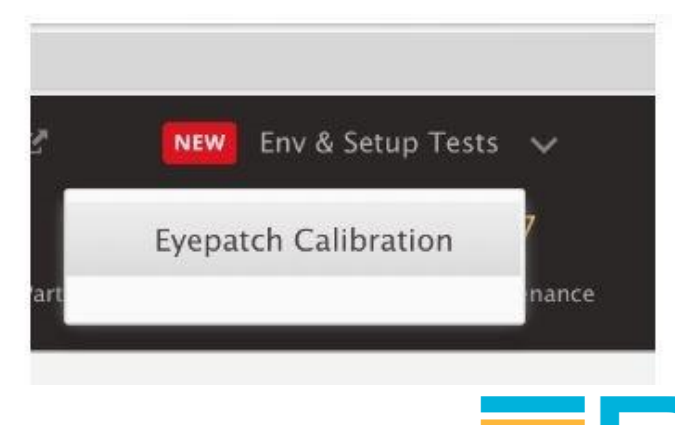

### **NTS Test Execution**

The device specific test plan automatically gets selected during on-boarding process.

Partners can select, view, & run test plans in Certification tab.

Test plan contains both automated and manual test cases

Automated test cases will be executed, and results updated in partner portal

 For Manual test cases, results need to be updated manually on the portal after execution.

| Test Plan | Help Tick | kets                                    |                                                              |                    |                    |                               |                                         |                                     |                   |                  |                 |
|-----------|-----------|-----------------------------------------|--------------------------------------------------------------|--------------------|--------------------|-------------------------------|-----------------------------------------|-------------------------------------|-------------------|------------------|-----------------|
| × 🖬       | Test Plan | based on test                           | suite for major version 5.1                                  |                    |                    | CMCSTX1006-001                |                                         | Env & Setup Tests 🗸 🛛 Warnin        | g Logging 🧹 🛛 Pre |                  | Test Settings ピ |
|           |           |                                         |                                                              | 183<br>Total Tests |                    | 178 4<br>tflix Pending Partne | 4 0 5<br>r Failed Netflix Failed Mainte | More Status                         |                   |                  |                 |
| c         | GROUP B   | Y: None 🗸                               | FILTER: Automated Tests 🗸 SELECT TESTS 🗸                     | ACTIONS            | ~                  |                               |                                         |                                     | 6 Overnight       | RELEASE NOTES    | Submit Firmware |
|           |           | Test Name                               | None                                                         |                    | Feature            | Estimated Time                | Test State                              | Partner Result Netflix Final Result | Issues            | History Comments | Actions         |
|           | TA T      | ACT-004-<br>Activation P                | Automated Tests     Manual Tests                             |                    | base.AVPlayback    | 00:01:30                      |                                         | Passed                              |                   | Ð                | •••             |
|           | TA 📰      | ALWAYS-F<br>Always Fres                 | by Tag:                                                      |                    | NT AlwaysFresh     | 00:01:00                      |                                         | Passed                              |                   | 49               | •••             |
|           | TA T      | AUDIO-01<br>audioBuffer                 | pelect or enter a tag                                        |                    | base.Configuration | 00:01:00                      |                                         | Passed                              |                   | \$               |                 |
|           | AT        | AUDIO-02<br>Alternate Au<br>Tracks      | by Feature:<br>Select a feature                              | Between            | base.AVPlayback    | 00:03:00                      | Maintenance                             |                                     |                   |                  | •••             |
|           | AT        | AUDIO-02<br>Alternate Au<br>Between Tra | by name or keyword:                                          | itching            | S1Audio            | 00:03:00                      | Maintenance                             |                                     |                   |                  | •••             |
|           | AT        | AUDIO-02<br>Alternate Au<br>Tracks      | by Exemption Status: NEW Select a exemption status           | letween            | DolbyAtmos         | 00:01:00                      | Maintenance                             |                                     |                   |                  |                 |
|           | AT        | AUDIO-02<br>Alternate Au<br>HEVC        | udio – Dolby Atmos – Switching audio while in paus           | se state -         | DolbyAtmos, HEVCM  | 00:03:00                      |                                         | Failed                              |                   | Ð                |                 |
|           | AT        | AUDIO-02<br>Alternate Au<br>HDR10       | 5-TC13<br>udio - Dolby Atmos - Switching audio while in paus | se state –         | DolbyAtmos, HDR10  | 00:03:00                      |                                         | Failed                              |                   | Ð                | •••             |

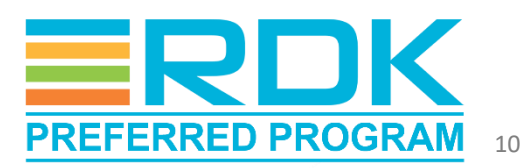

## **Test Results Verification**

#### **NTS Execution Results**

- Test results will be available in partner portal.
- Portal provides facility to view and compare results.
- All test cases in the test plan should pass to achieve device readiness/precertification completion.
- After precertification completion, device needs to be shipped to Netflix team for certification.
- Netflix team runs certification suite on the device at their end.
  - Issues reported (if any) need to be fixed and resubmitted.
- On completion of certification, Netflix management approves distribution of Netflix application.

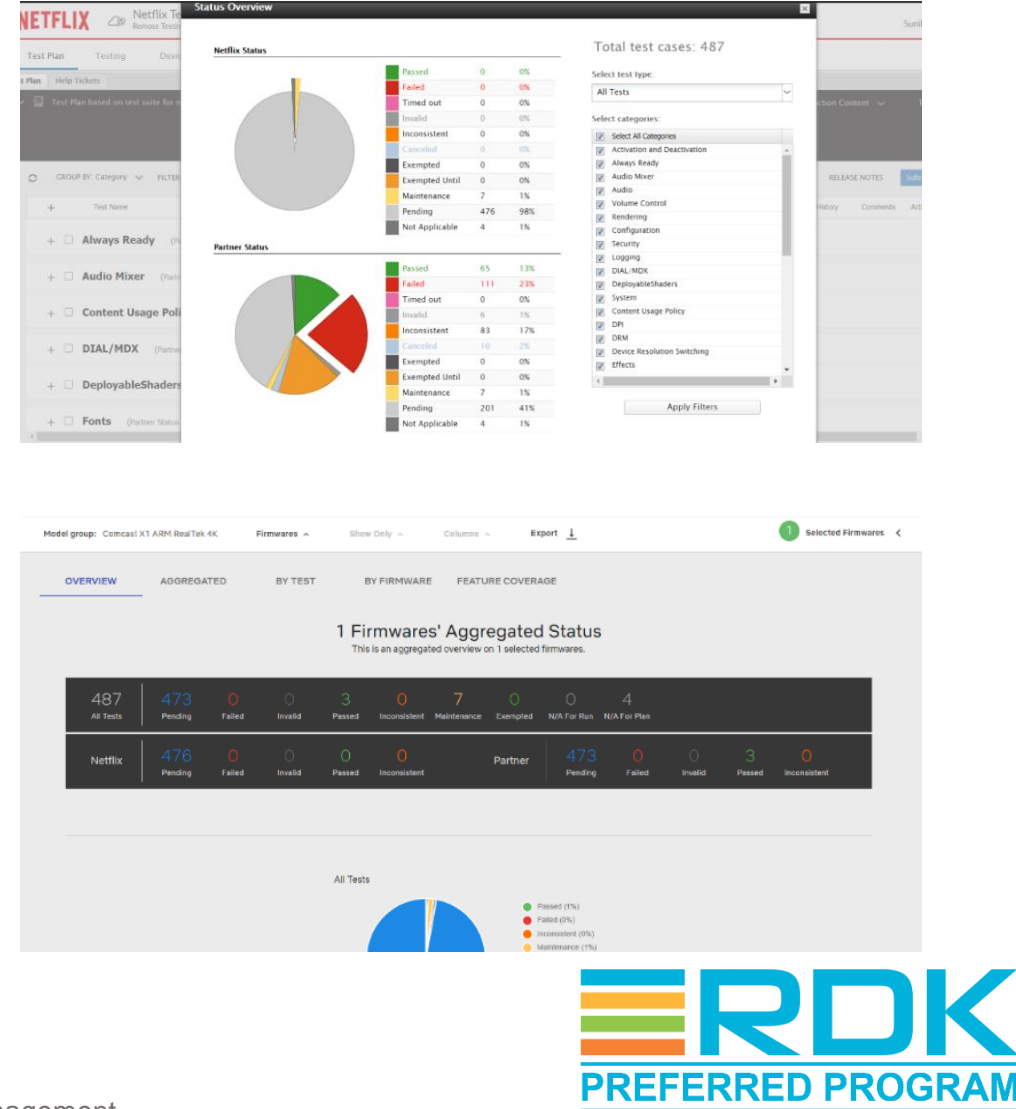

# Learnings from Netflix Integration

- Challenges
  - Integration of new set of features introduced by Netflix app
    - On-the-fly Audio Switch
    - Native Frame Rate
  - NTS support for validation of new features
  - Some test cases/features were not verifiable due to external constraints

- Solutions
  - Closely worked with SoC vendor to enable support for these features.
  - Supported SoC vendor to fix issues reported during validation of new features.
  - Supported SoC vendor to identify such scenarios and get waivers.

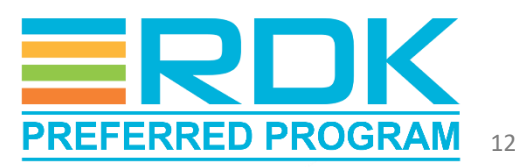

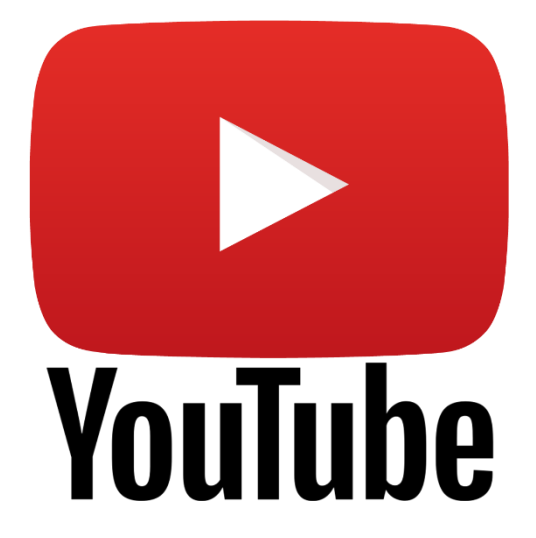

# YouTube Pre-certification

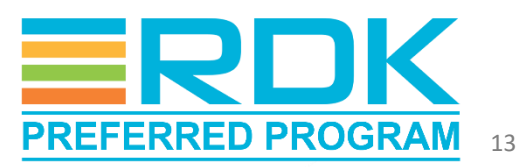

## YouTube Certification Procedure

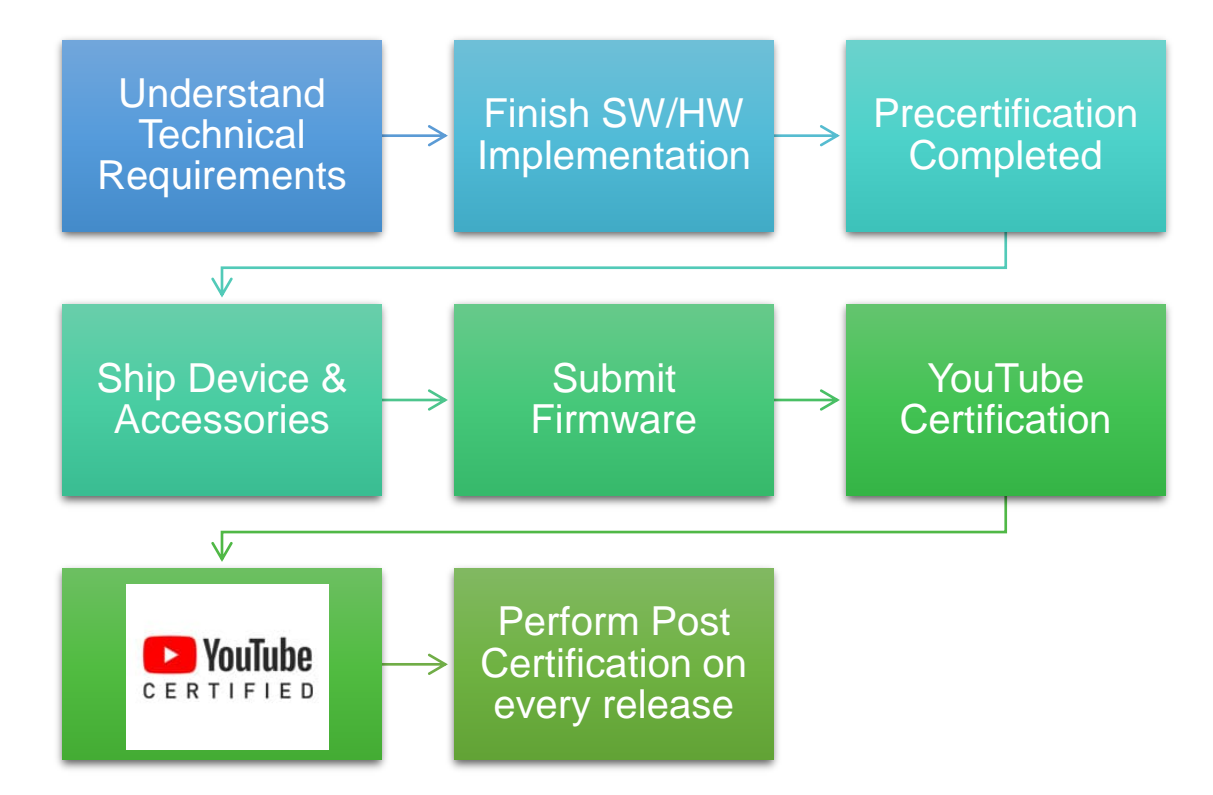

- YouTube Test Studio (YTS) suite provides predefined tests for YouTube certification
- Execution Approaches:
  - Execution of Tests from UI
  - Execution using YTS CLI
  - Execution using YTAS

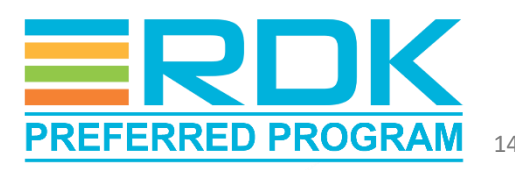

# Approach #1: YTS Execution through UI

- Update Cobalt plugin config file with test suite URL and reboot the device
  - https://ytlr-cert.appspot.com/latest/main.html
- Load cobalt plugin from Browser UI or through curl command to launch test menu page
- Select test suite to start test execution on DUT.
- Verify results by analyzing failure logs displayed in Cobalt browser
  - Green rectangle shown against each passed test case.. Red indicates failed test cases,

#### [2021] MSE Conformance Tests (v 20240125)

MSE Spec Version: Current Editor's Draft | webkit prefix: false | Default Timeout: 60000ms

Use â†'â†"â†'â†⊡ to move around, use ENTER to select.

MSE Conformance Tests VP9 SFR Tests MSE Codec Tests EME Conformance Tests Cobalt Spherical Tests Progressive Tests H264 SFR Tests 1264 Widevine SFR Tests Widevine HFR Tests High Bitrate Tests High Bitrate Widevine Tests Type Support Tests Functional Tests CSS Conformance Tests DOM chardata, window 8 Format Support Tests Intent Licenses YouTube

| 19 MediaSourceEvents           | 40 HERAppurate                                                                                                    |
|--------------------------------|----------------------------------------------------------------------------------------------------|
|                                | 40. HERACCOLOGY                                                                                                    |
| 20. VideoBufferSize            | 41. SFRSpecAccuracy                                                                                                    |
| 21. VideoBufferSpeed           | 42. HFRSpecAccuracy                                                                                                    |
| 22. StartPlayWithoutData       | 43. SFRPausedAccuracy32ms                                                                                                    |
| 23. InBufferSeek               | 44.                                                                                                    |
| 24. StartPlayAtTimeGt0H264+AAC | 45. Test the currentTime granularity when pause.                                                                                                    |
| 25. StartPlayAtTimeGt0VP9+Opus | 46. HFRPausedAccuracy100ms                                                                                                    |
| 26. EventTimestamp             |                                                                                                    |
| 27. SeekTimeUpdate             | MSE Formats                                                                                                    |
| 28. AppendWindowStart          | 47. AACSupport                                                                                                    |
| 29. AppendWindowEnd            | 48. H264Support                                                                                                    |
| 30. ChangeType.H264.VP9        | 49. VP9Support                                                                                                    |
| 31. ChangeType.H264.AV1        | 50. OpusSupport                                                                                                    |
| 32. ChangeType.VP9.H264        | 51. AV1Support                                                                                                    |
| 33. ChangeType.VP9.AV1         |                                                                                                    |
| 34. ChangeType.AV1.H264        | Media                                                                                                    |
| 35. ChangeType.AV1.VP9         | 52. H284FrameGaps                                                                                                    |
| 36. AVSync.AAC                 | 53. H264FrameOverlaps                                                                                                    |
| 37. AVSync.Opus                | 54. HE-AAC/ExplicitSBR                                                                                                    |
| 38. PlaybackRateChange         | 55. HE-AAC/ImplicitSBR                                                                                                    |
|                                |                                                                                                    |
| MSE currentTime                |                                                                                                    |
|                                | 20. VideoBufferSize<br>21. VideoBufferSize<br>22. StartPlayWithoutData<br>22. StartPlayWithoutData<br>23. InBufferSeek<br>24. StartPlayAtTimeGt0H264+AAC<br>25. StartPlayAtTimeGt0VP9+Opus<br>26. EventTimestamp<br>27. SeekTimeUpdate<br>28. AppendWindowEnd<br>30. ChangeType.H264.VP9<br>31. ChangeType.H264.AV1<br>32. ChangeType.H264.AV1<br>32. ChangeType.VP9.H264<br>33. ChangeType.VP9.H264<br>33. ChangeType.AV1.H264<br>35. ChangeType.AV1.H264<br>35. ChangeType.AV1.H264<br>35. ChangeType.AV1.VP9<br>36. AVSync.AAC<br>37. AVSync.Opus<br>38. PlaybackRateChange |

PREFERRED PROGRAM

# Approach #2: YTS Command Line Interface (CLI)

- YTS CLI automates the test process and makes it more scalable
- Installed on the same network as that of Device Under Test (DUT).
- Discovers DUT and starts YTS execution.
- Capable of executing:
  - a single test case,
  - test cases of a specific category
  - the whole test suite.

```
Sample Test Execution using YTS CLI
root@Ubuntu22:~$ yts discover
Searching for devices...
(58) AH212 320d02050000000000a0e400419105600,
Rdkcommonport AH212 (192.168.1.2)
root@Ubuntu22:~$
root@Ubuntu22:~$ yts test 58 "Functional Tests User
Agent Firmware Version"
16:38:22.687 YTS CLI: 1.0.20231225
A new version is available! Run 'yts update' to
install.
16:38:30.560 Version of tests: 20240125
16:38:35.526 Functional Tests
16:38:35.527
              User Agent
                Firmware Version
16:38:35.815
                   TestExecutor: Test 73:Firmware
Version STARTED with timeout 60000
                   TestExecutor: Test 73:Firmware
Version PASSED.
                ✓ PASSED
16:38:36.112 Executed 1 of 1 test SUCCESS.
root@Ubuntu22:~$
```

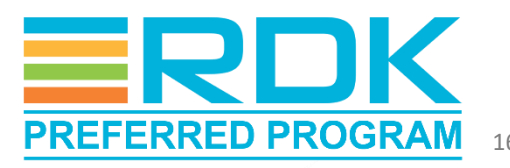

# YTS CLI - Test Results Verification

- Results displayed on console along with logs
- Failure results includes a short summary of failure reason.
  - Additional logs can be enabled for detailed analysis

madhavi@24160-madhaviVM:~/yts 22 cli/yts server\$ yts test 66 "Functional Tests IFA Has Advertising ID" 15:12:20.957 YTS CLT: 1.0.20221115e A new version is available! Run 'yts update' to install. 15:12:24.490 Version of tests: 20230110 15:12:24.496 15:12:27.866 Functional Tests 15:12:27.867 TFA 15:12:27.867 Has Advertising ID 15:12:27.886 X FAILED 15:12:27.886 - advertising ID shouldn't be empty: Expected '' not to equal ''. 15:12:27.887 Debug this test: https://yts.devicecertification.youtube/agent/agent.html?test module=test modules%2Fweb tests%2Fweb tests.js&test filter=Functional%20Tests%20IFA%20Has%20Advertising%20ID 15:12:27.889 15:12:27.919 \* Failures 15:12:27.920 15:12:27.920 Functional Tests IFA Has Advertising ID - advertising ID shouldn't be empty: Expected '' not to equal ''. 15:12:27.920 15:12:27.920 15:12:27.920 Executed 1 of 1 test (1 FAILED).

Failed Test Case Sample

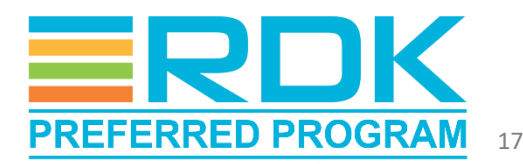

# Approach #3: Execution using YTAS

- YouTube Test Automation System (YTAS) designed for integration with the partner's automation CI/CD pipeline
- Includes Restful API, database, multiple device control, and Google Cloud Platform integration.
- Partners can choose any device, run the selected automatic test cases, and upload the test results to the portal.
- Uses YTS CLI and python commands for connecting to DUT, downloading test suite and test cases execution

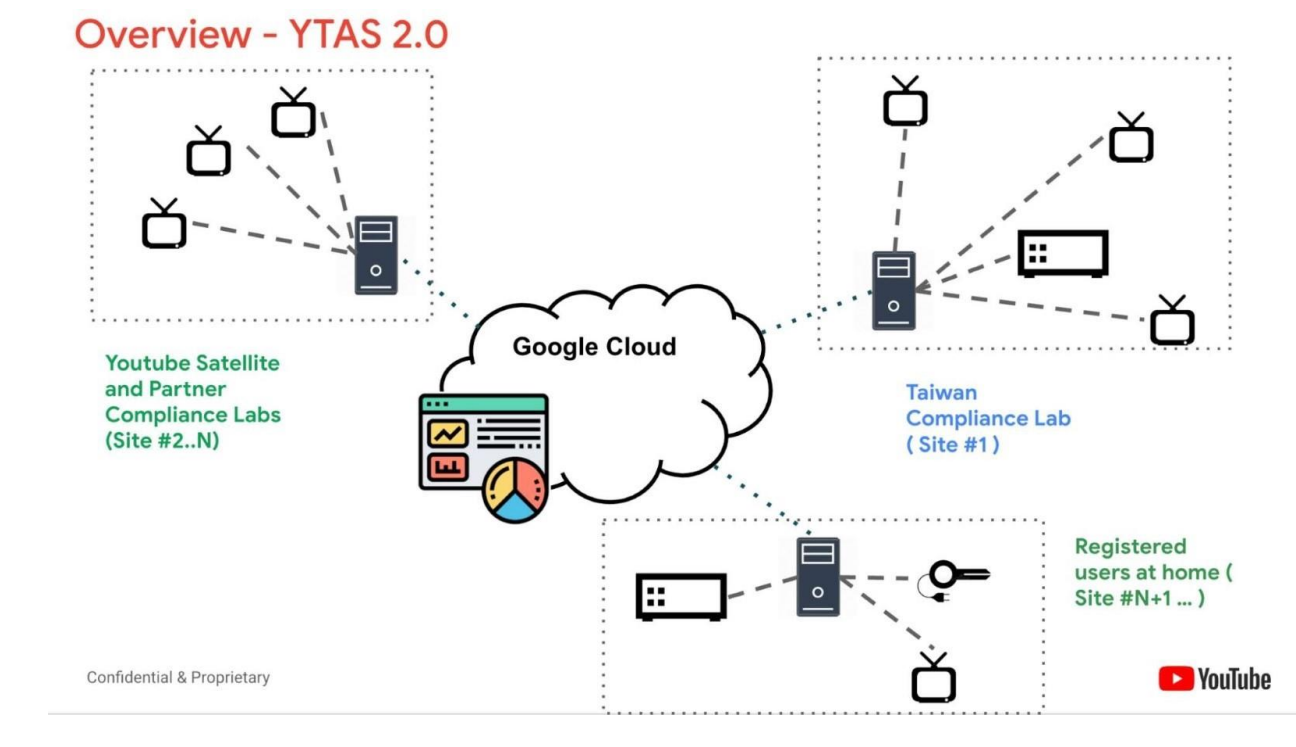

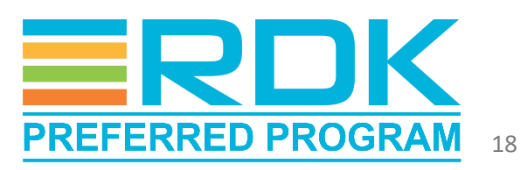

# **YTAS Test Execution Procedure**

- Discover connected devices and retrieve details (through YTS CLI
  - Command for getting connected devices list: yts discover
- Retrieve YTS test cases list to be executed
  - Download test case list directly from compliance lab's google drive link; Or
  - Generate test case list using following command: yts list —json-output={filename}.json
- Run test cases list through Python commands.
  - Option 1: Testing and uploading using one command python3 ytas\_sl.py test [deviceid] [test-case.json] --upload
  - Option 2: Using Separate commands for testing and uploading
    - Command for test execution python3 ytas\_sl.py test [deviceid] [test-cases.json]
    - Command for uploading the test results. python3 ytas sl.py upload [test-result-path]
- Test results will be displayed in console with pass/fail status
- Detailed test results gets generated as a zip file and should be uploaded to Google Drive.

#### Sample Execution

```
root@Ubuntu22:~$ yts discover
```

```
Searching for devices...
(58) AH212_320d020500000000000000400419105600,
Rdkcommonport AH212 (192.168.1.2)
```

```
root@Ubuntu22:~$ python3 ytas_sl.py test 58
[test-cases.json]
```

```
zip file /home/user/ytas sl/0b7e863e-c56f-
4214-b0db-e9fa8d0c731c.zip created
```

```
root@Ubuntu22:~$ python3 ytas sl.py upload
[test-result-path]
```

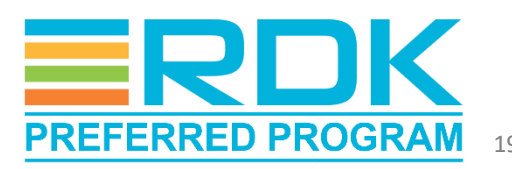

• •

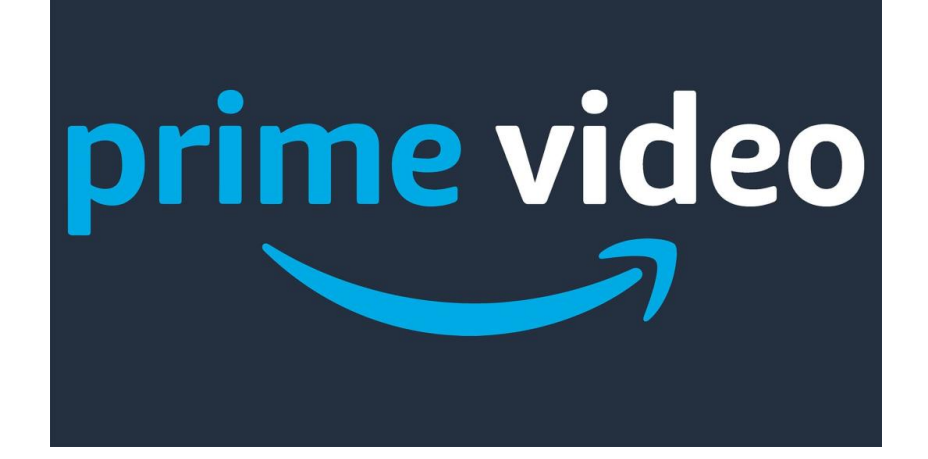

# Amazon Prime Video Pre-certification

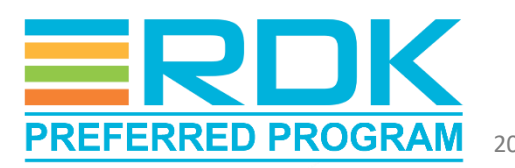

### **Amazon Prime Video Certification Process**

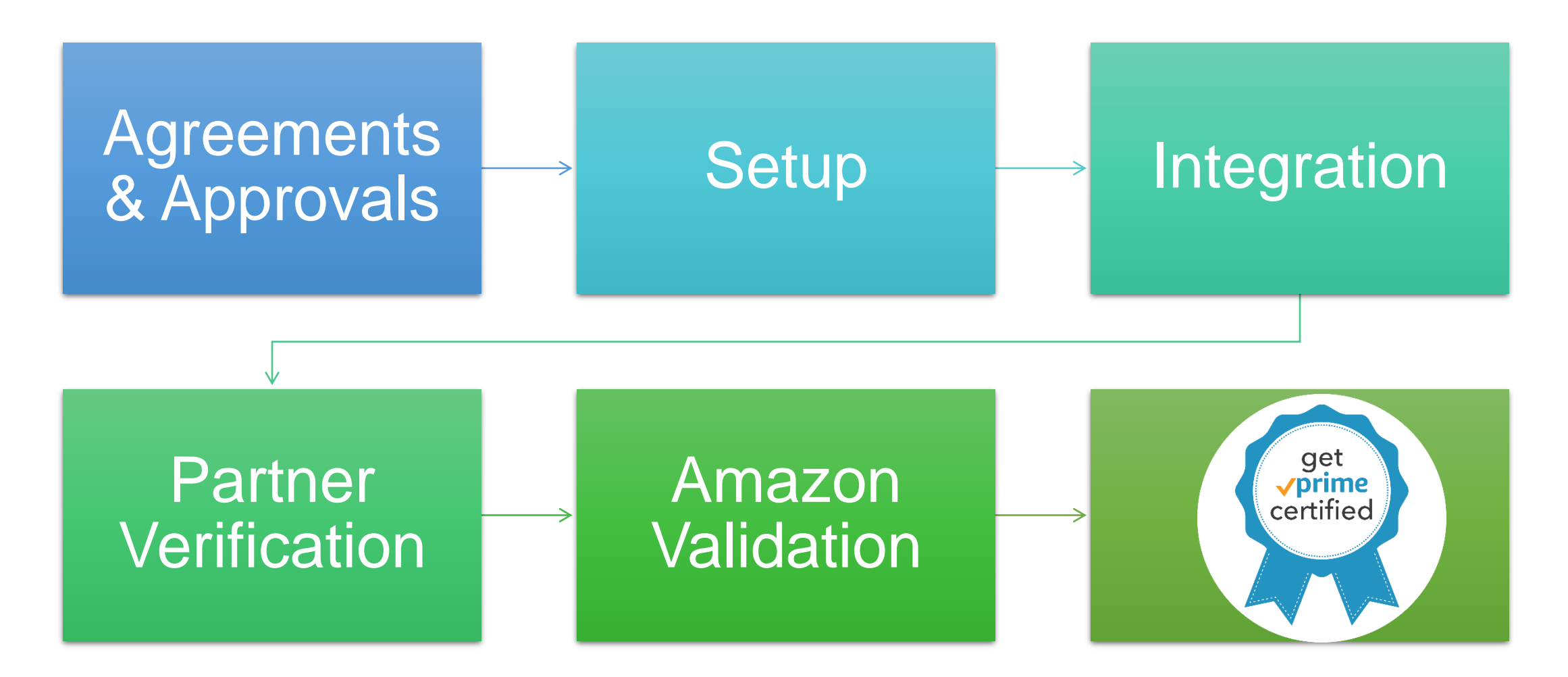

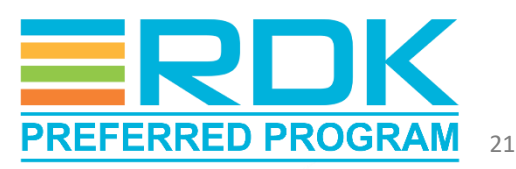

## Partner Project Configuration

- A new project should be created in Partner portal and configured with the details of DUT.
- Amazon team will verify the details and approve.
- A customized test plan gets created under Amazon Video Test Suite (AVTS) tab based on project configuration.

| video   merker control.               |                                              |                                                                      | Balla, barran 1                                                                                                    |
|---------------------------------------|----------------------------------------------|----------------------------------------------------------------------|----------------------------------------------------------------------------------------------------|
| artner Central X                      | Nav Prejacts: 2 Routlink CHP 2525 Rou        | tax W101319: Project & Device Information                            |                                                                                                    |
| ay Projects                           | RealTek CHP 2021 R                           | ealtek RTD1319                                                       | Come Propert                                                                                                    |
| Settle                                | Project & Device Information                 |                                                                      |                                                                                                    |
| People's Division informations        |                                              |                                                                      |                                                                                                    |
| Project Aures                         | There is information missing i               | ar this project, this is blacking the project from propressing forwa | et.                                                                                                    |
| Professionary Security<br>Association | Completed.                                   | the DTD Orbearding, Dokor Information for AVTS and App Porting       | section. You will know they fund team completed when the section is marked as Section                                                                                                    |
| Projectivities                        |                                              |                                                                      | and the second second se |
| -fage-there                           | Project Information                          |                                                                      | C Section Incomplete 669                                                                                                    |
| Device Security Assessment            | These Polish are not dering project provider |                                                                      |                                                                                                    |
| 010-01049-0118                        | aniton                                       | Volume                                                               |                                                                                                    |
| le ficilità                           |                                              | 0237                                                                 |                                                                                                    |
| AV15 Next Accurates                   | Stage                                        | Dane                                                                 |                                                                                                    |
| A975                                  | Preset ID                                    | PP-1347                                                              |                                                                                                    |
| Ayprovat Statul                       |                                              | and a                                                                |                                                                                                    |
| so-ational frants                     | canse.                                       | No. of                                                               |                                                                                                    |
| Operational Dateboard                 | Project Type                                 | Tainkiy                                                              |                                                                                                    |
| Miller Distanti                       | Business Medei                               | N/V=II                                                               |                                                                                                    |
| 1895                                  | Desire Type                                  | Charact KHM                                                          |                                                                                                    |
| and Solitored                         |                                              |                                                                      |                                                                                                    |
| Aloce Mechanic                        | Medel: Tear                                  | 2013                                                                 |                                                                                                    |
|                                       | Woldlaware Presider                          | nuto                                                                 | Activate Windows                                                                                                    |
| protation                             | festen integratio                            | Rathe                                                                | fato ao PC antilinga ta activate Weakows                                                                                                    |
| muncoments                            |                                              |                                                                      | Was this page helpful?                                                                                                    |

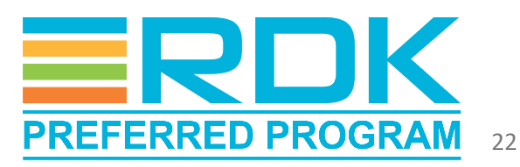

## **Test Cycle Creation**

- On AVTS tab, available test cycles will be listed on the right.
- AVTS tests contains both manual and automated test suites.
- Click on "Create Cycle" option to create a new test cycle.
- Select the list of test cases to be added.
- It takes 5 to 6 days to complete all the tests.

| 1767 1770 1770 1770 1770 1770 1770 1770 | RealTe         | k CHP       | 2021   | Realtek        | RTD13       | 19       |                |                  |                          |              |
|-----------------------------------------|----------------|-------------|--------|----------------|-------------|----------|----------------|------------------|--------------------------|--------------|
| hajects.                                | AVTS           |             |        |                |             |          |                |                  |                          |              |
| -Op                                     |                |             |        |                |             |          |                |                  |                          |              |
| roject & Device Information             | Test Cy        | cle History | r      |                |             |          |                |                  | 1                        | Create Cycle |
| ret Access                              |                |             |        |                |             |          |                |                  |                          |              |
| eliminary Security<br>seconent          | Cycle          | Tester      | Total  | Passed         | Failed      | Blocked  | Pending        | Known<br>Service | Not                      | Date         |
| oject History                           |                |             | (Solar |                |             |          |                | listent          | - Addresses              | C. F. BELLE  |
| egration<br>rvice Security Assessment   | Cycle<br>5     | RealTek     | 147    | 112<br>(76.2%) | 6<br>(4.1%) | 0.0%)    | 25<br>(17.7%)  | 0 (0%)           | 3 (2.0%)                 | 2022/11/28   |
| TID Onboarding                          | Cycle<br>4     | RealTek     | 142    | 117<br>(82.4%) | 0 (0%)      | 0 (0%)   | 27<br>(14.0%)  | 0 (0%)           | 4 (2.8%)                 | 2022/08/11   |
| WTS Test Accounts                       | Cycle<br>3     | RealTok     | 144    | 122<br>(84.7%) | a (bui)     | 1 (0.7%) | 10<br>(6:9%)   | a (asi)          | 11(7.6%)                 | 2021/11/50   |
| ipproval Status                         | Eycle<br>2     | RealTek     | 144    | 85<br>(57.6%)  | 0 (0%)      | 4(2.8%)  | 52<br>(36.1%)  | 0 (0%)           | 5 (3.5%)                 | 2021/10/25   |
| oerational Status                       | Cycle<br>1     | RealTek     | 139    | 35<br>(25.2%)  | 0 (0%)      | 4(2.9%)  | 100<br>(71.9%) | 0 (0%)           | ActionsMind              | 2021/09/20   |
| Therstooural paragoland                 | 1.00           |             |        |                |             |          | 1000           |                  | providence of the second |              |
| Creat                                   | Create Cycle × |             |        |                |             |          |                |                  |                          |              |
| Firmwa                                  | are Version    |             |        |                |             |          |                |                  |                          |              |
| 1                                       |                |             |        |                |             |          |                |                  |                          |              |
| Ignition                                | n X version    |             |        |                |             |          |                |                  |                          |              |
|                                         |                |             |        |                |             |          |                |                  |                          |              |
|                                         | er version     |             |        |                |             |          |                |                  | -                        |              |
| XP Play                                 |                |             |        |                |             |          |                |                  |                          |              |

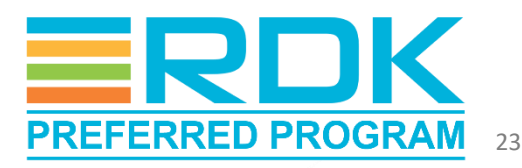

### Automated Tests Execution

#### **AVTS Automated Test Steps**

- Select the tests to be executed on the device
- Select DUT from partner portal
- Restart DUT and open Prime Video application.
- The text cycle gets triggered, and progress can be seen in real time on Partner Central.
- Results can be found under the Automated Test Cases section in the portal.

| Auto | mated Test C              | ases |                                                                                     |   |             |          |                        | Run Selecter | ) Testa (4/  | 4)   |
|------|---------------------------|------|-------------------------------------------------------------------------------------|---|-------------|----------|------------------------|--------------|--------------|------|
| Q    | /ite/hittige/A            | 5000 |                                                                                     |   |             |          |                        | <            | 1 >          | 0    |
| 2    | Test ID                   | v    | Title                                                                               | v | Section V   | Status 🔺 | Last<br>Update V       | Oefects 🕫    | Needs<br>DAB | v    |
| ۵    | lesdk-Fetch               |      | Validate Fetch - Set 1                                                              |   | Network     | Passed   | 2022/01/11             | None         | No           |      |
|      | 2021                      |      | Run a set of synthetic tests on the device                                          |   | Performance | Passed   | 2022/01/11             | None         | No           |      |
| 2    | Indk-perf-<br>Interaction |      | Measure device performance when interacting with a test page                        |   | Performance | Passed   | 2022/01/11             | None         | No           |      |
|      | lrudk-perf-<br>PureViews  |      | Measure device performance when rendering a large number of<br>rectangles on-screen |   | Performance | Passed   | Activate<br>2022/01/11 | Windows      | No.          | dawr |

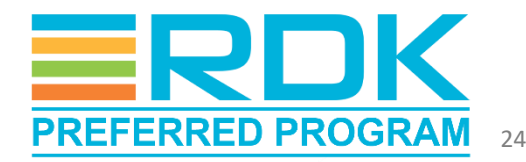

### **Manual Tests Execution**

#### **AVTS Manual Tests**

- Select test cases for manual execution.
- Ensure test cases preconditions are met.
- Execute test case manually
- On completion, update test results with status and comments.
- Repeat above steps for each manual test.
- Consolidated results can be found under Manual Test Cases section on AVTS Portal.

| Test Cycle           | Properties                          |                   |                                |                  |        |                      |        |             |        |      |             |       |           |       |                |       |  |  |  |  |
|----------------------|-------------------------------------|-------------------|--------------------------------|------------------|--------|----------------------|--------|-------------|--------|------|-------------|-------|-----------|-------|----------------|-------|--|--|--|--|
| Owner                | AVTS Version                        | Creation D        | Creation Date Firmware Version |                  |        |                      |        |             |        |      |             |       |           |       | Ignite Version |       |  |  |  |  |
| RealTek              | v8.2                                | 2021/11/3         | 0                              | Linux_4.9.119_am | m/71_1 | /2.3+rdk_referen     | ce_imp | lementation | 2      | _    | _           | 1     | Irc-1     | .0.7  | 5357.(         | ò     |  |  |  |  |
| Test Cycle           | Results Summary                     |                   |                                |                  |        |                      |        |             |        |      |             |       |           |       |                |       |  |  |  |  |
| Total Tests          | Passed                              | Failed            | Blocked                        | Untested         |        | In Progress          |        | Known Serv  | ice Is | sues |             |       | Not       | t Apj | plicabl        | le    |  |  |  |  |
| 144                  | 122 (84.7%)                         | 0 (0%)            | 1 (0.7%)                       | 9 (6.3%)         |        | 1 (0.7%)             |        | 0 (0%)      |        |      |             |       | 11 (7.6%) |       |                |       |  |  |  |  |
| Manual Te            | st Cases                            |                   |                                |                  |        |                      |        |             |        |      |             |       |           |       |                |       |  |  |  |  |
| <b>Q</b> , Filter Te | st Cycle Results                    |                   |                                |                  |        |                      |        |             | <      | 1    | 2           | 3     | 4         | 5     | >              | ۲     |  |  |  |  |
| Test<br>ID V         | Title                               |                   |                                |                  | ٧      | Section              | ٧      | Status      | v      |      | Last<br>Upd | ate   | v         |       | Defe           | cts ⊽ |  |  |  |  |
| 494506               | Exit button on the rer<br>Home Menu | mote correctly sh | uts down the                   | application from |        | Device<br>Operations |        | Passed      |        |      | 2022        | 2/01/ | 25        |       | None           |       |  |  |  |  |
| 2730602              | HFR H264 HD SOfps p                 | olays content suc | cessfully on U                 | MD device        |        | Player               |        | Passed      |        |      | 2022        | 2/01/ | 25        |       | None           | ř.    |  |  |  |  |

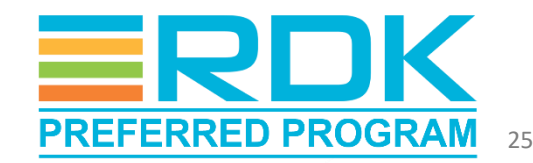

# Learnings from Amazon App Integration

- Challenges
  - Unable to validate US region specific test cases from other regions
  - Some of the test cases/features were not verifiable due to external constraints.

- Solutions
  - DUT to be whitelisted by Amazon for accessing region-specific contents.
  - Supported SoC vendor to identify such scenarios and get waivers

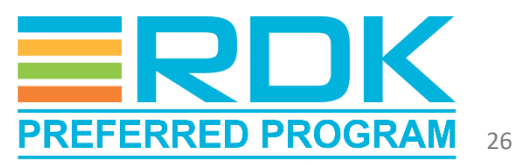

## Conclusion

- Premium app pre-certification procedures are well defined
- Deploying RDK Video Accelerator devices integrated with Premium Apps will help operators succeed in the market.
- Tata Elxsi can support with the premium app pre-certification
- Tata Elxsi co-worked with SoC vendors to certify premium apps on their end customer's RDK-Video devices that are deployed globally.

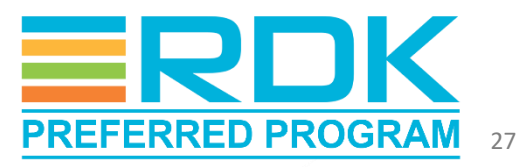

# Questions?

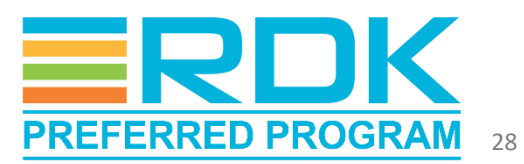

# Thank You

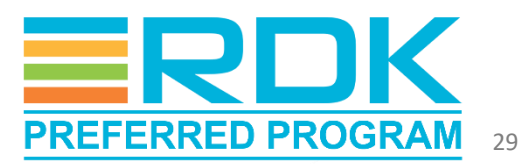